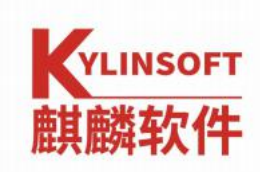

银河麒麟桌面操作系统 V10

打印机使用手册

麒麟软件有限公司

2021年02月

| 系统名称 | 银河麒麟桌面操作系统 |      |            |  |  |
|------|------------|------|------------|--|--|
| 版本号  | V10        |      |            |  |  |
| 作者   | 任志婷        | 编写日期 | 2021/02/21 |  |  |
| 修改人  |            | 修改日期 |            |  |  |

| 第   | 1 | 章 银河麒麟桌面 V10 连接打印机                             | 1        |
|-----|---|------------------------------------------------|----------|
| 210 |   | 11 直连打印机                                       | 1        |
|     |   | 12添加网络打印机                                      | 5        |
| 笙   | 2 | 7.2.7%加約34777777777777777777777777777777777777 | 10       |
| ~~  | 2 | - 半 677666676677777777777777777777777777       | 14       |
| শ   | 0 | 9 単 低内蕨蕨来面 10 と向共学りが10                         | 14       |
|     |   | 3.7 家方場改量                                      | 14       |
| 笚   | Δ | 0.2 日7                                         | 17       |
| 27  | Т | 4 1 银河麒麟桌面 V10 马 Will 大学门 4 Win7               | 17       |
|     |   |                                                | 17       |
|     |   | 412 客户端连接(windows7)                            | 17       |
|     |   | 4 2 win7 共享打印机 给银河麒麟卓面 \/10                    | 1,<br>19 |
|     |   | A21服冬端设置(windows7)                             | 19       |
|     |   | 422 客户端连接                                      | 21       |
| 笙   | 5 | 5 音 银河麒麟卓面 V10 与 win10 共享打印机                   | 24       |
| ~   | Ŭ | 5 1 银河麒麟卓面 V10 共享打印机给 win10                    | 24       |
|     |   | 511服条端设置                                       | 24       |
|     |   | 5.1.2 客户端连接(windows10)                         | 24       |
|     |   | 5.2 win10 共享打印机给银河麒麟卓面 V10.                    |          |
|     |   | 5.2.1 服务端设置(windows10)                         |          |
|     |   | 5.2.2 客户端连接                                    |          |
| 第   | 6 | →                                              |          |
| 210 | - | 6.1 打印测试页相关问题。                                 |          |
|     |   | 6.2 打印机不能双面打印。                                 |          |
|     |   | 6.3 打印机的扫描功能如何使用?                              |          |
|     |   | 6.4 开启 clups 服务。                               |          |
|     |   | 6.5 在客户端无法连接共享的打印机。                            |          |
|     |   | 6.6 实现 samba 匿名访问共享的打印机。                       |          |
|     |   | 6.7 windows 共享打印机给银河麒麟桌面注意事项。                  |          |

### 目录

# 第1章 银河麒麟桌面 V10 连接打印机

### 1.1 直连打印机

直连打印机,有的打印机直接插上 usb 线即可识别。

此处以直连"惠普 P1566"打印机为例,参考步骤如下:

① 打开"开始菜单->控制面板->打印机"页面。

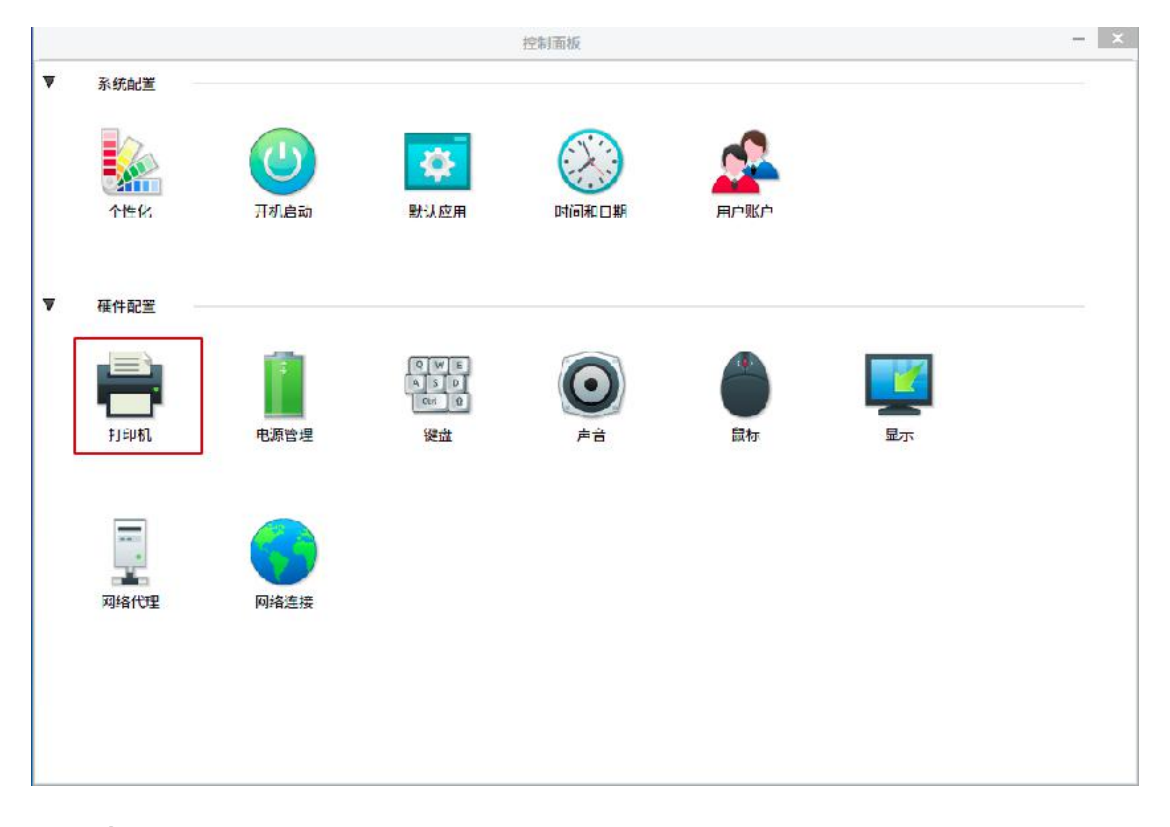

② 点击"添加"按钮添加打印机。

|             |            | 計回却-localbost  | - <b>D</b> X |
|-------------|------------|----------------|--------------|
|             |            | 11PPut Weathor |              |
| 服务器(5)打印    | ((P) 帝助(H) |                |              |
| - 添加 -      | 0          |                |              |
| <u>^+++</u> |            |                |              |
|             |            | 还没有配置打印机。      |              |
|             |            |                |              |
| -           |            |                |              |
| 更件配         |            |                |              |
|             |            |                |              |
|             |            |                |              |
|             |            |                |              |
| TED         |            |                |              |
|             |            |                |              |
|             |            |                |              |
| _           |            |                |              |
|             |            |                |              |
|             |            |                |              |
| 网络1         |            |                |              |
|             |            |                |              |
| 已连接localho  | st         |                |              |
|             |            |                |              |
|             |            |                |              |

③ 打印机会直接被识别到,选择对应型号的设备,打印机的连接方式选择 "USB",然后点击"前进"按钮。

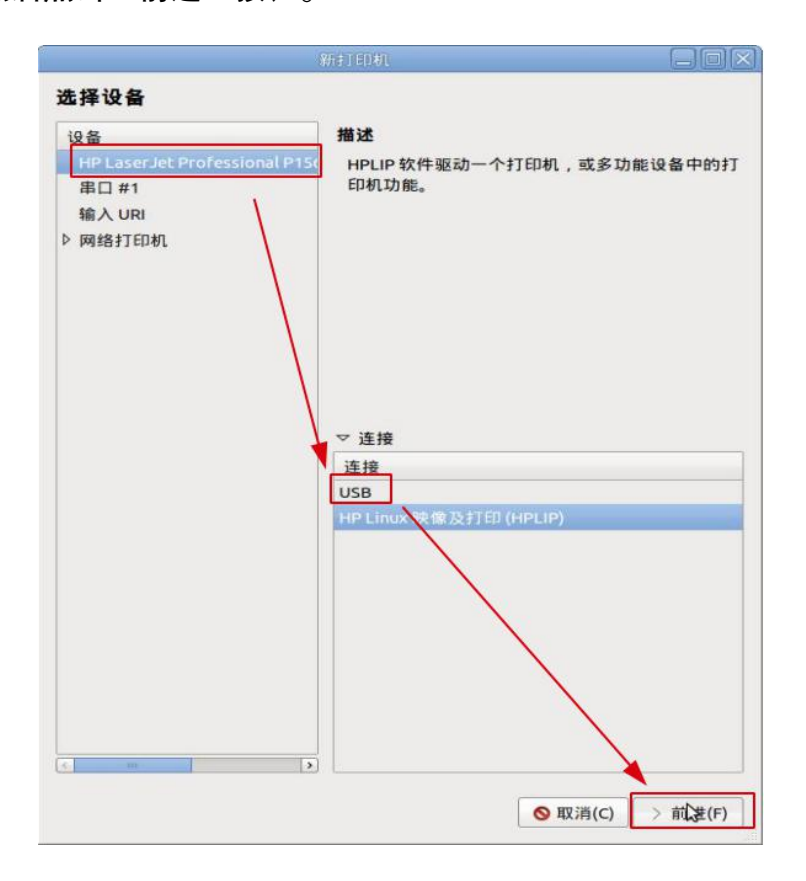

④ 有时打印机直接被匹配到,驱动会自动安装,会直接弹出打印机描述界

面,您可以根据您的需要更改该界面内容,也可以直接点击"应用"按钮,打印 测试页。

|                                  | 新打印机                  |                            |          |
|----------------------------------|-----------------------|----------------------------|----------|
| 打印机描述                            |                       |                            |          |
| <b>打印机名称</b><br>这台打印机的简称比如"las   | erjet"                |                            |          |
| Hewlett-Packard-HP-Lase          | rJet-Professional-P15 | 566                        |          |
| <b>描述</b> (可选)<br>便于理解的描述,比如 "惠  | 普双工激光打印机"             |                            |          |
| Hewlett-Packard HP Laser         | Jet Professional P15  | 66                         |          |
| <b>位置</b> (可选)<br>便于理解的位置,比如 " 实 | "验室1"                 |                            |          |
| kylin-pc                         |                       |                            |          |
|                                  |                       |                            |          |
|                                  | < F                   | 后退(B) <mark>◎</mark> 取消(C) | ← 应用(A)  |
|                                  |                       | 6                          | $\times$ |
|                                  | 您想打                   | 印一张测试页                     | 吗?       |
|                                  |                       |                            |          |

⑤ 在打印机未匹配到的情况下,选择打印机品牌后(这里选择的是"惠普", 具体情况请根据现场进行选择),选择对应的打印机驱动,然后点击"前进"按钮。

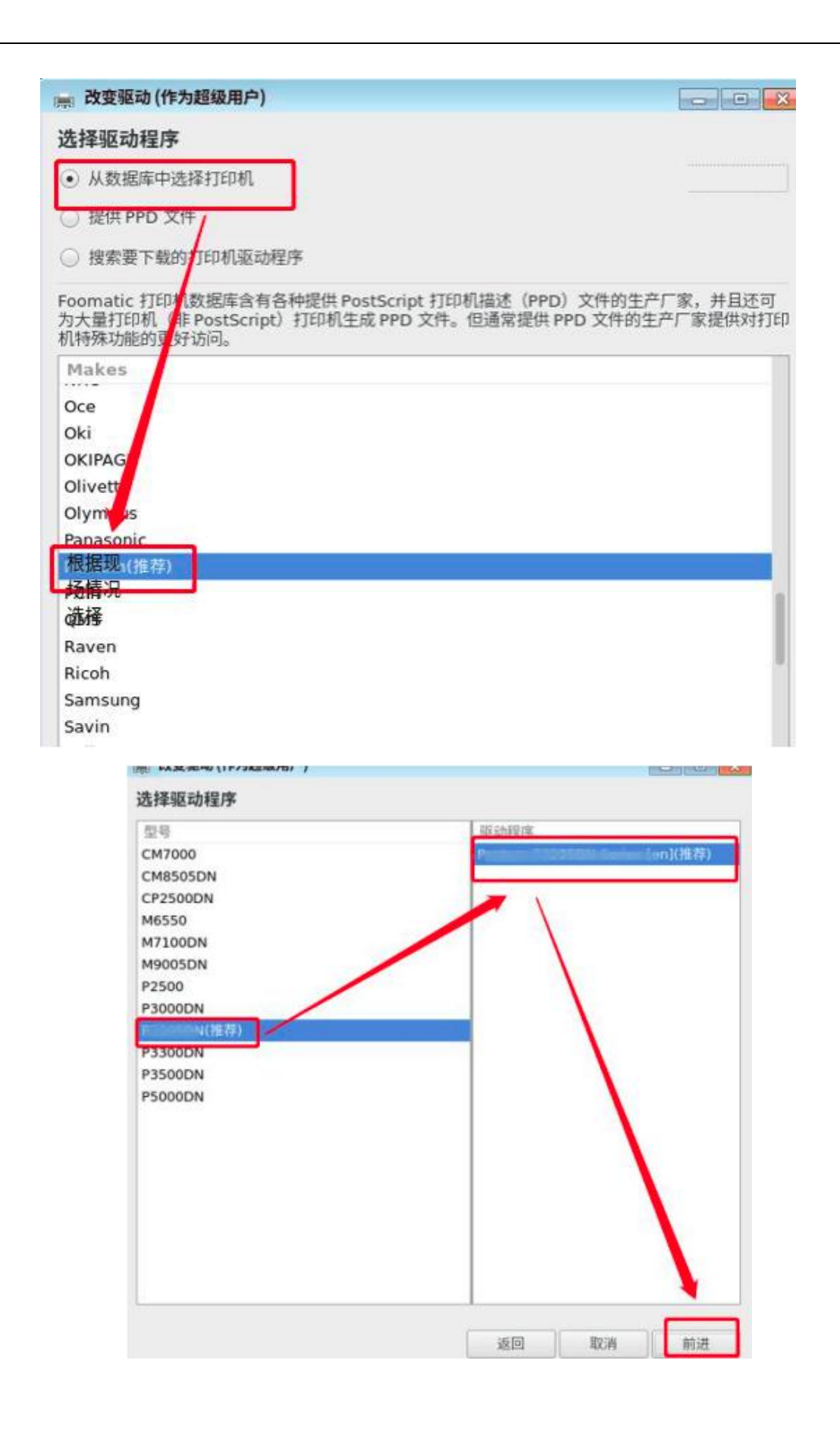

#### 第4页共31页

| 2置:             | 设置      |                       |     |  |
|-----------------|---------|-----------------------|-----|--|
| 6略:<br>方问控制     | 描述:     | Paulus Corios         |     |  |
| 丁印机选项           | 位置:     | localhost.localdomain |     |  |
| 壬务选项<br>墨水/墨粉级别 | 设备 URI: | usb://Panlum/P3000    | 更改中 |  |
|                 | 生产和型号:  | Pontum P0200DN S      | 更改中 |  |
|                 | 打印机状态:  | 空闲 - Ready to print.  |     |  |
|                 | 测试及维护   |                       |     |  |
|                 |         | 打印测试页                 |     |  |

注: 一定要打印测试页, 打印测试页成功后, 还需测试一下文档打印是否正

常,双面打印和其他特殊功能请现场确定。

6 打印测试页如下图所示,表示打印机连接成功。

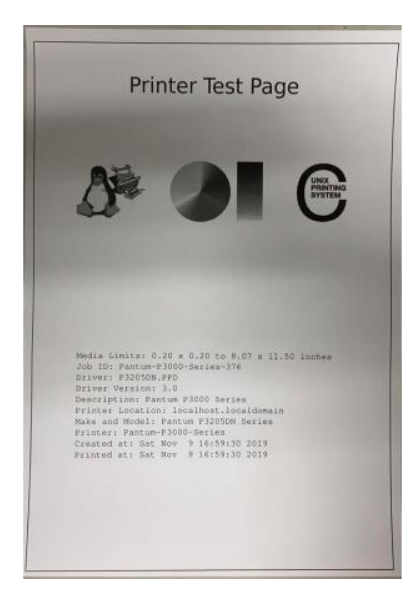

1.2 添加网络打印机

参考步骤如下:

① 打开"开始菜单->控制面板->打印机"页面。

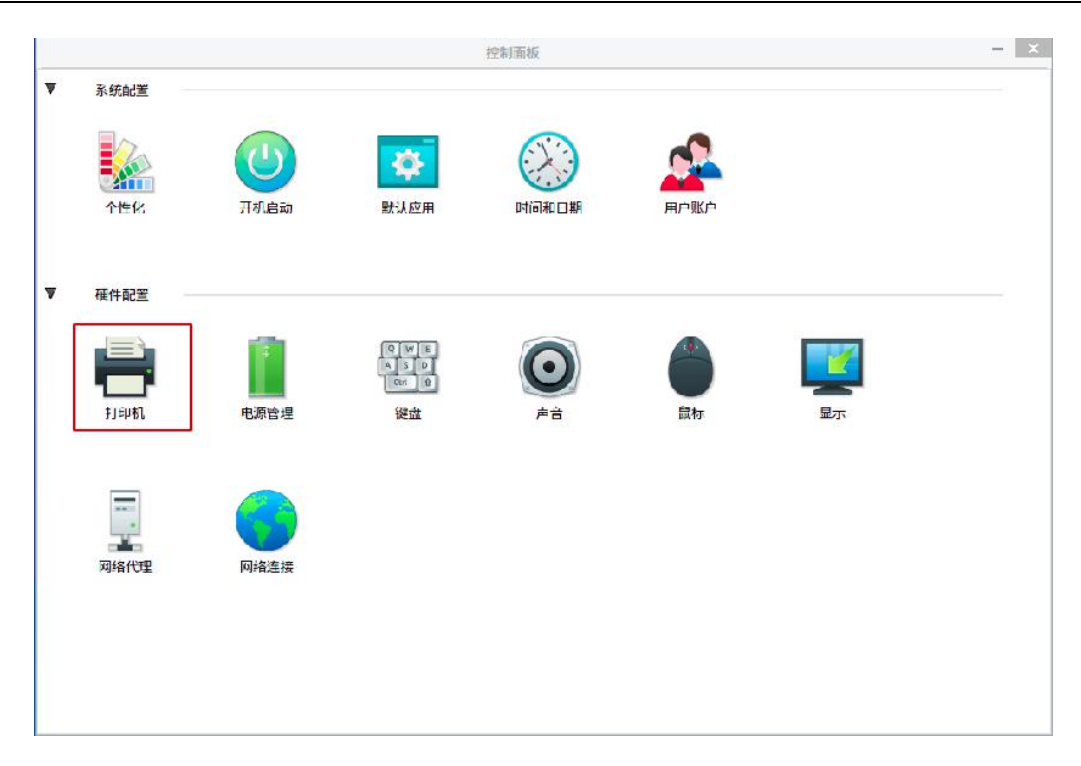

② 点击"添加"按钮添加网络打印机。

|                     | 打印机-localhost | - <b>X</b> |
|---------------------|---------------|------------|
| ■ ∧ 服务器(S) 打印机(P) 3 | 帮助(日)         |            |
|                     |               |            |
|                     |               |            |
| 个性                  | 还没有配置打印机。     |            |
|                     |               |            |
|                     |               |            |
| 硬件配                 |               |            |
| 3                   |               |            |
|                     |               |            |
|                     |               |            |
| #JED                |               |            |
|                     |               |            |
|                     |               |            |
| -                   |               |            |
|                     |               |            |
| 历44                 |               |            |
|                     |               |            |
| 已连接 localhost       |               |            |
|                     |               |            |

③ 网络打印机有的可直接识到,有的需输入 IP 地址才能被识别到的。

● 点击"网络打印机"按钮,根据后面括号内的 IP 地址选择打印机。

|                                           | 新打印机 一                                          |     | ×  |
|-------------------------------------------|-------------------------------------------------|-----|----|
| 选择设备                                      |                                                 |     |    |
| 设备                                        | 输入设备 URI                                        |     |    |
| 串口 #1                                     |                                                 |     |    |
| Serial Port #2                            |                                                 |     |    |
| 输入URI                                     |                                                 |     |    |
| ▼ 网络打印机                                   |                                                 |     |    |
| HP LaserJet M1536dnf MFP (192.168.68.200) |                                                 |     |    |
| 查找网络打印机                                   | 例如:<br>ipp://cups.server/printers/printer-queue |     |    |
| 使用 SAMBA 的 Windows 打印机                    | ipp://printer.mydomain/ipp                      |     |    |
| 互联网打印协议(ipp)                              |                                                 |     |    |
| AppSocket/HP JetDirect                    |                                                 |     |    |
| Internet Printing Protocol (ipps)         |                                                 |     |    |
| 互联网打印例1X(https)                           |                                                 |     |    |
| LPD/LPR 主机或打印机                            |                                                 |     |    |
| Internet Printing Protocol (Ipp 14)       |                                                 |     |    |
|                                           | A                                               |     |    |
|                                           | 2                                               |     |    |
|                                           |                                                 |     |    |
|                                           |                                                 |     |    |
|                                           |                                                 |     |    |
|                                           |                                                 |     |    |
|                                           | 取消(C)                                           | 前进( | F) |

• 在打印机未直接识别的情况下,选择"查找网络打印机"按钮,然后在 该页面右侧的输入框输入网络打印机的 ip 地址,输入完后点击旁边的"查找" 按钮。

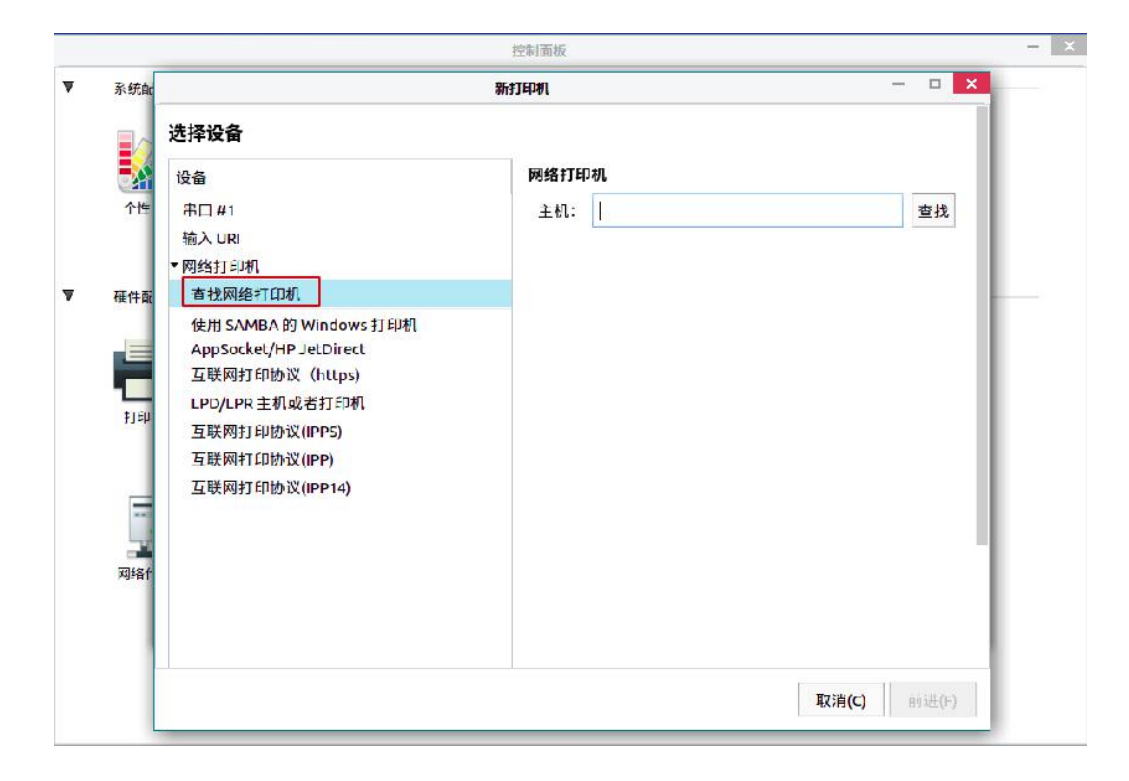

#### 第7页共31页

| 新打印机              | - 🗆 🜔                             |
|-------------------|-----------------------------------|
|                   |                                   |
| 网络打印机             |                                   |
| 主机: 192.168.1.202 |                                   |
|                   | 新打印机<br>新打印机<br>主机: 192.168.1.202 |

④ 获取到网络打印机后,点击"前进"按钮。

| 选择设备                                                                                                    |                                                                 |       |  |
|----------------------------------------------------------------------------------------------------|-----------------------------------------------------------------|-------|--|
| 设备                                                                                                    | 网络打印机的位置                                                        |       |  |
| <ul> <li>输入 URI</li> <li>▼ 网络打印机</li> <li>JetDirect (192.168.1.202)</li> <li>IPP (192.168.1.202)</li> <li>192.168.1.202</li> <li>192.168.1.202</li> </ul> | 主机: 192.168.1<br>端口号: 9100<br>- 连接<br>连接<br>AppSocket/HP JetDin | 1.202 |  |
| 192.168.1.202<br>192.168.1.202<br>192.168.1.202                                                                                                    |                                                                 |       |  |

⑤ 然后会直接弹出打印机描述界面,您可以根据您的需要更改该界面内

容,也可以直接点击"应用"按钮,打印测试页。

|                                                  | 花期面を              |
|--------------------------------------------------|-------------------|
|                                                  | 新打印机 - 🗆 🔛        |
| 选择设备                                             |                   |
| 设备                                               | 网络打印机的位置          |
| เรตาาายากเทลเตานาการหม roserler                  |                   |
| ▼网络打口初                                           |                   |
| JetDirect (192.168.1.202)                        |                   |
| 可读描述比如"带双面打印的 HP 激光打                             | 印机"               |
| NRG MP 5000B                                     |                   |
| 位置(可选)                                           |                   |
| 可读位置比如"Lab 1"                                    |                   |
| 192.168.1.202                                    |                   |
| The state of a contract for a state of the state |                   |
|                                                  |                   |
|                                                  |                   |
|                                                  |                   |
|                                                  | Ν                 |
|                                                  | P2.               |
|                                                  |                   |
|                                                  |                   |
|                                                  |                   |
|                                                  | 后退(B) 取消(C) 应用(A) |
|                                                  |                   |

| 务器(S) 打印机(P) 查看(V)<br>- 添加 ▼ ↔ | 帮助(H) |   |       |         |
|--------------------------------|-------|---|-------|---------|
|                                |       |   |       |         |
| NRG-MP-5000B                   |       |   |       |         |
|                                | F     | 2 | 您想打印- | ─张测试页吗? |
|                                |       |   |       |         |

打印机-localhost

# 第 2 章 银河麒麟桌面 V10 共享打印机

参考步骤如下:

① 点击进入"开始菜单->控制面板->打印机"页面。

|   |          |      |                            | 控制面板                                   |          |                                                                                                    | - × |
|---|----------|------|----------------------------|----------------------------------------|----------|----------------------------------------------------------------------------------------------------|-----|
| ▼ | 系统配置     | 山小島动 | <b>读</b><br>默认应用           | 「「「「「」」の「「」」の「「」」の「「」」の「「「」」の「「」」の「「」」 |          |                                                                                                    |     |
| ▼ | 種件配置<br> | 电源管理 | Qwie<br>ASD<br>Qui Q<br>W社 |                                        | ि<br>होक | Lange and the second second s |     |
|   | 网络代理     | 同指连接 |                            |                                        |          |                                                                                                    |     |
|   |          |      |                            |                                        |          |                                                                                                    |     |

② 打开后,选中已添加好的打印机后,点击打印机上方的"服务器"按钮,
 选择"设置"功能弹出"服务器设置"窗口,然后进行相应的设置。

|                   | tTERHI Jocalhost – D X          |  |
|-------------------|---------------------------------|--|
|                   |                                 |  |
| - 添加 • 0          | 能强出"服务器设置"窗口进行设置                |  |
|                   | 肥井田 服力器反直 图口近门反直。               |  |
|                   | 服务器设置                           |  |
| Generic-Text-Only | 基本服务器设置                         |  |
|                   | 问题?                             |  |
|                   | ☑ 发布连接到这个系统的共享打印机(P)            |  |
|                   | ☑ 允许从互联网打印()                    |  |
|                   | ☑                               |  |
|                   | 🗹 允许用户取消所有任务(不仅是他们自己的任务)(U)     |  |
|                   | ☑ 保 <mark>留调试信息用于故障排除(D)</mark> |  |
|                   | 取消(C) 确定(O)                     |  |
|                   |                                 |  |
|                   | 要实现最基本的打印功能,第1、2这两个选项一定要勾选起来,   |  |
|                   | 其他的根据现场情况需要进行勾选,也可以全部勾选起来。      |  |
| 连接localbost       |                                 |  |

③ 如果添加了多台网络打印机,可右键要共享的打印机进行默认打印机的

设置。

安全中心

0

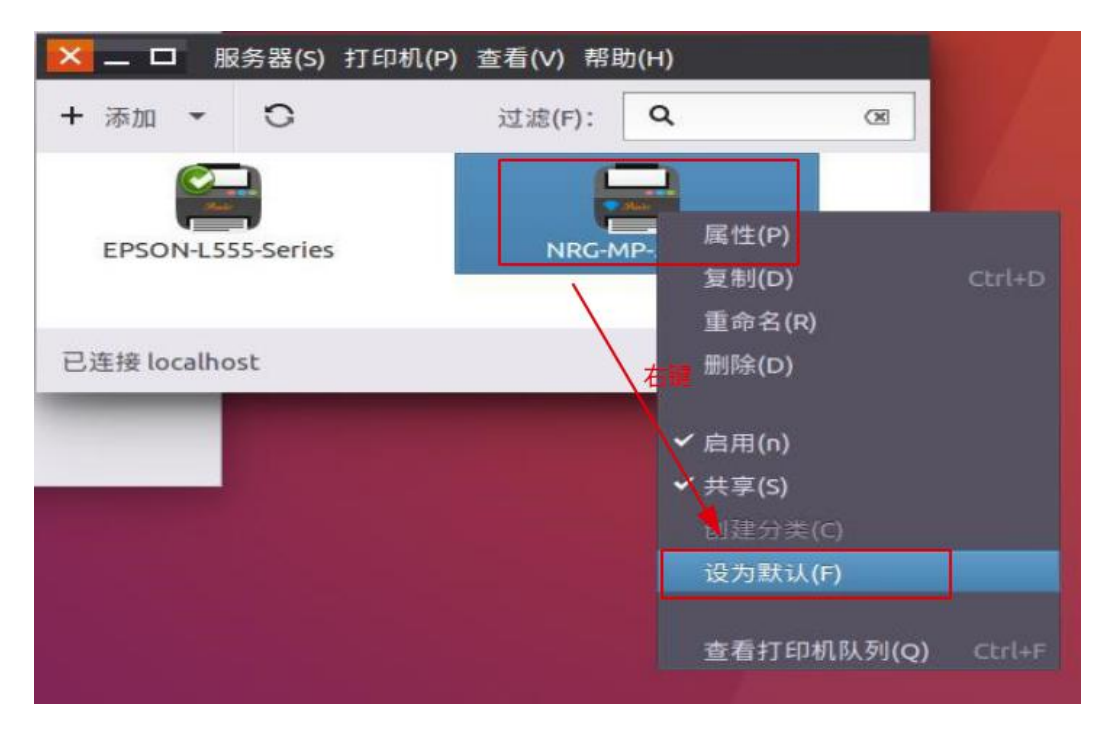

④ 点击进入"开始菜单->所有程序"页面,找到"安全中心"应用,即

| 🗑 安全中心                                 | - 🗆 X                                           |
|----------------------------------------|-------------------------------------------------|
| ☆ 首页<br>病毒防护                           | <b>系统安全概况</b><br>了解系统当前的安全性,并可采取必要的设置操作         |
| <ul> <li>账户安全</li> <li>网络保护</li> </ul> | <b>病毒防护</b><br>实时防护,帮助系统免受威胁                    |
| ◎ 应用执行控制                               | <b>网络保护</b><br>保护系统网络环境安全 应用执行控制<br>应用程序安装和执行保护 |
|                                        | 安全可信组件                                          |

5 方法 1: 直接关闭服务端的防火墙。(通过"开始菜单->控制面板->安
 全中心"页面里进行关闭。)

方法 2: 开放端口。选择安全中心页面的"网络保护"选项,然后点击 "自定义配置"按钮,找到 ipp 服务并勾选上,然后关闭安全中心应用。(若是 将打印机共享给 windows,则在"自定义配置"页面,勾选 samba 服务即可。)

| 提供默认的           | 可以在这里定义区域中那些服务<br>间可信服务 | 是可信的。可进接至绑定到2 | 《个区域的连接、接口和源的所有; | 主机和网络以及可 |
|-----------------|-------------------------|---------------|------------------|----------|
| A               | 服务                      | 管理服务需要访问的     | 的协议和端口           |          |
| 四 防火墙           | https                   | 协议            | 端口               |          |
| 提供默认网络          | 🗌 imap                  | tcp           | 631              |          |
| 0.044           | imaps                   | udp           | 631              |          |
| 0 公共            | ✓ ipp                   |               |                  |          |
| 〇 办公            | ipp-client              |               |                  |          |
| <b>○</b> 自定:    | 🗌 ipsec                 |               |                  |          |
|                 | 🗌 irc                   |               |                  |          |
|                 | ircs                    |               |                  |          |
| 一一 应用程序I        | iscsi-target            |               |                  |          |
| HORE OF THE STR | 🗌 isns                  |               |                  |          |
| 江的四用程序          | jenkins                 |               |                  |          |
| 〇 禁止            | The desite              |               |                  | 1 - 2    |

右键选择"连接信息"按钮,可查看到本机的 ip 地址。

|               | 高麗信息 一個                                                                                                    |
|---------------|----------------------------------------------------------------------------------------------------|
|               | <ul> <li>近時的网络连接<br/>#43.5%1(\$\$):40     </li> <li>第12</li> </ul>                                                                                                    |
|               | <ul> <li>         · 録口: 以太原(ens33) </li> <li>         · 時や地址: 00.002.29:18:31:38         · 面站版庫: e1000 </li> <li>         · 選載: 1000 Mb/s </li> <li>         · 安全性: 光     </li> </ul> |
| ✓ 启用联网(N)     | IPv4<br>IP 3531: 152.166.216.165                                                                                                    |
| ◎ 〕 连接信息(I) 一 | / 输生1. 192.168.216.255                                                                                                    |
| , 日 11:46 周四  | 7-митен : 215.255.2550<br>IXUBEI : 192.168.2162<br>Primary DNS: 192.168.216.2                                                                                                    |

#### 第13页共31页

# 第 3 章 银河麒麟桌面 V10 之间共享打印机

#### 3.1 服务端设置

参考《第2章 银河麒麟桌面 V10 共享打印机》进行服务端的设置。

#### 3.2 客户端连接

 ① 打开"开始菜单->控制面板->打印机"页面,点击"添加"按钮,选择"查 看网络打印机"按钮,然后在该页面右侧的输入框输入服务端的 ip 地址,输入 完后点击旁边的"查找"按钮。

|                                                                                                    | 新打印机                | - • ×       |
|----------------------------------------------------------------------------------------------------|---------------------|-------------|
| 选择设备                                                                                                    |                     |             |
| 设备                                                                                                    | 网络打印机               |             |
| 串口 #1<br>输入 URI<br>▼网络打印机                                                                                                    | 主机: 192.168.216.165 | ● 查找        |
| Generic PCL 6 LF (zxr-virtual-machine.local<br>查找网络打印机                                                                                    | , re                |             |
| 使用 SAMBA 的 Windows 打印机<br>互联网打印协议(IPP14)<br>互联网打印协议(IPPS)<br>AppSocket/HP JetDirect<br>LPD/LPR 主机或者打印机<br>互联网打印协议 (https)<br>互联网打印协议(IPP) |                     |             |
|                                                                                                    |                     | 取消(C) 前进(F) |

② 查找到如图所示, URI 为 ipp: //ip 地址:631/printers/打印机共享名, 点击
 "前进"按钮。

| 新打                                                                                                    | TEDAN                                                                  | 7 | 0 |
|----------------------------------------------------------------------------------------------------|------------------------------------------------------------------------|---|---|
| 选择设备                                                                                                    |                                                                        |   |   |
| 设备                                                                                                    | 输入设备 URI                                                               |   |   |
| 串口 #1                                                                                                    | ipp://192.168.216.165:631/printers/share-test                          |   |   |
| 输入URI                                                                                                    |                                                                        |   |   |
| ▼网络打印机                                                                                                    |                                                                        |   |   |
| Generic PCL 6 LF (zxf-virtual-machine.local, fe<br>192.168.216.165<br>查找网络打印机<br>使用 SAMBA的 Windows 打印机<br>互联网打印协议(IPP14) |                                                                        |   |   |
|                                                                                                    | Thin.                                                                  |   |   |
| 查找网络打印机                                                                                                    | 例如:<br>ipp://cupr.copyor/oriptors/oriptor.gupup                        |   |   |
| 使用 SAMBA 的 Windows 打印机                                                                                                   | ipp://cups-server/printers/printer-queue<br>ipp://printer.mydomain/ipp | 2 |   |
| 互联网打印协议(IPP14)                                                                                                    |                                                                        |   |   |
| 互联网打印协议(IPPS)                                                                                                    |                                                                        |   |   |
| AppSocket/HP JetDirect                                                                                                   |                                                                        |   |   |
| LPD/LPR 主机或者打印机                                                                                                    |                                                                        |   |   |
| 互联网打印协议 (https)                                                                                                    | ★连接                                                                    |   |   |
| 互联网打印协议(IPP)                                                                                                    | 连接                                                                     |   |   |
|                                                                                                    | IPP (share-test)                                                       |   |   |
|                                                                                                    |                                                                        |   |   |
|                                                                                                    |                                                                        |   |   |
|                                                                                                    | 101年(へ)                                                                | - |   |

③ 会直接弹出打印机描述界面,您可以自定义打印机名称,然后点击"应用"

按钮。

| 新打印机                                          |        |       | -  |       |
|-----------------------------------------------|--------|-------|----|-------|
| <b>苗述打印机</b><br>打印机名称<br>这会打印机的简称比如"laseriet" |        |       |    |       |
| printer                                       |        |       |    |       |
| <b>描述</b> (可选)<br>可读描述比如"带双面打印的 HP 激光打印机"     |        |       |    |       |
| Generic PCL 6 LF                              |        |       |    |       |
| 位置(可选)<br>可读位置比如"Lab 1"                       |        |       |    |       |
|                                               |        |       |    |       |
|                                               |        |       |    |       |
|                                               |        |       |    |       |
|                                               |        |       |    |       |
|                                               | <)B/6) | 取消(点) |    | HI/A  |
|                                               | 后退(B)  | 单(C)  | 19 | .用(A) |

第15页共31页

④ 然后会弹出提示"您想打印一张测试页吗",点击"打印测试页"按钮
 来测试打印机添加是否成功。

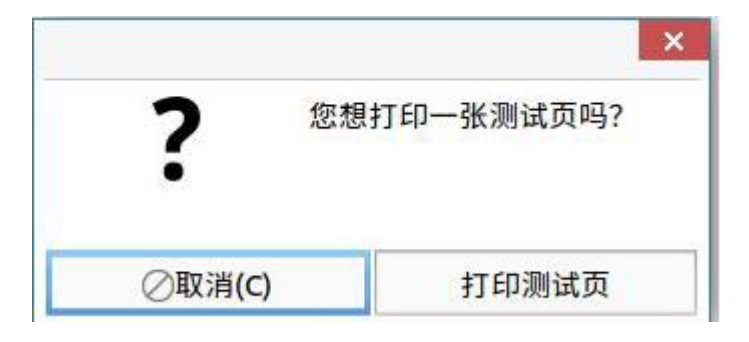

# 第4章 银河麒麟桌面 V10 与 win7 共享打印机

### 4.1 银河麒麟桌面 V10 共享打印机给 win7

### 4.1.1 服务端设置

参考《第2章 银河麒麟桌面 V10 共享打印机》进行服务端的设置。

## 4.1.2 客户端连接(windows7)

① 在 win7 桌面环境下,同时按下"Win+R 键",调出运行并输入\\IP, 然后点击"确定"按钮。

| Wit    | ndows 客根環僚新输入     | 的名称,为您打开 | F相应的程序 文 |
|--------|-------------------|----------|----------|
| (件到    | 矣、文档或 Internet 资源 | ¢.       |          |
| 打开(Q): | 192.168.216.165   |          |          |
|        | ~                 |          |          |
|        |                   |          |          |

注: 若服务端有开启 samba 服务, 并设置了 samba 账户和密码, 则在弹出的以

下页面,输入已创建好的 samba 用户以及密码并勾选上记住我的凭证。

| 7开。<br>報編<br>5使记录 | 全部选择<br>经常取消<br>行应向选择<br>选择 |  |
|-------------------|-----------------------------|--|
|                   | * x                         |  |
|                   |                             |  |
|                   |                             |  |

② 然后弹出一个窗口(如下图所示),右键银河麒麟共享的打印机,选择"连

接"按钮。

|                                                                                                    |                                                     | · · · · · · · · · · · · · · · · · · · |
|----------------------------------------------------------------------------------------------------|-----------------------------------------------------|---------------------------------------|
| 39. 网络和共享中心 查看远程打印制                                                                                                    | L .                                                 | B • 🗋 🖉                               |
| <ul> <li>○ (図表共)</li> <li>下数</li> <li>「「数</li> <li>「「数</li> <li>」</li> <li>」&lt;</li></ul> | est<br><u> 打研(の)</u><br>遠接(N)<br>前間快趣力式(5)<br>欄性(R) |                                       |
| 同结                                                                                                    |                                                     |                                       |
|                                                                                                    |                                                     |                                       |
|                                                                                                    |                                                     |                                       |

③ 右键选择"连接"按钮后,出现"找不到驱动程序"提示(如下左图所示),

请点击"确定"按钮。

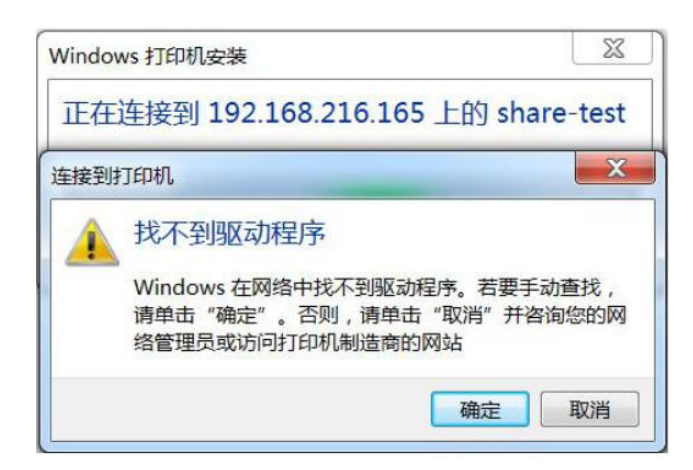

④ 找到相对应的厂商以及驱动型号,然后点击"确定"按钮。若没有,则联系网管。

| 「商              | \$TED#0          |  |
|-----------------|------------------|--|
| 7 mg<br>Brother | Brother DCP-116C |  |
| Canon           | Brother DCP-117C |  |
| Epson           | Brother DCP-128C |  |
| Fuji Xerox      | Brother DCP-129C |  |
| Generic         | Renther DCP-1900 |  |

⑤ 打印机连接后,可以打开"开始菜单->设备和打印机"页面,在该页面可

以看到刚刚添加的网络打印机。

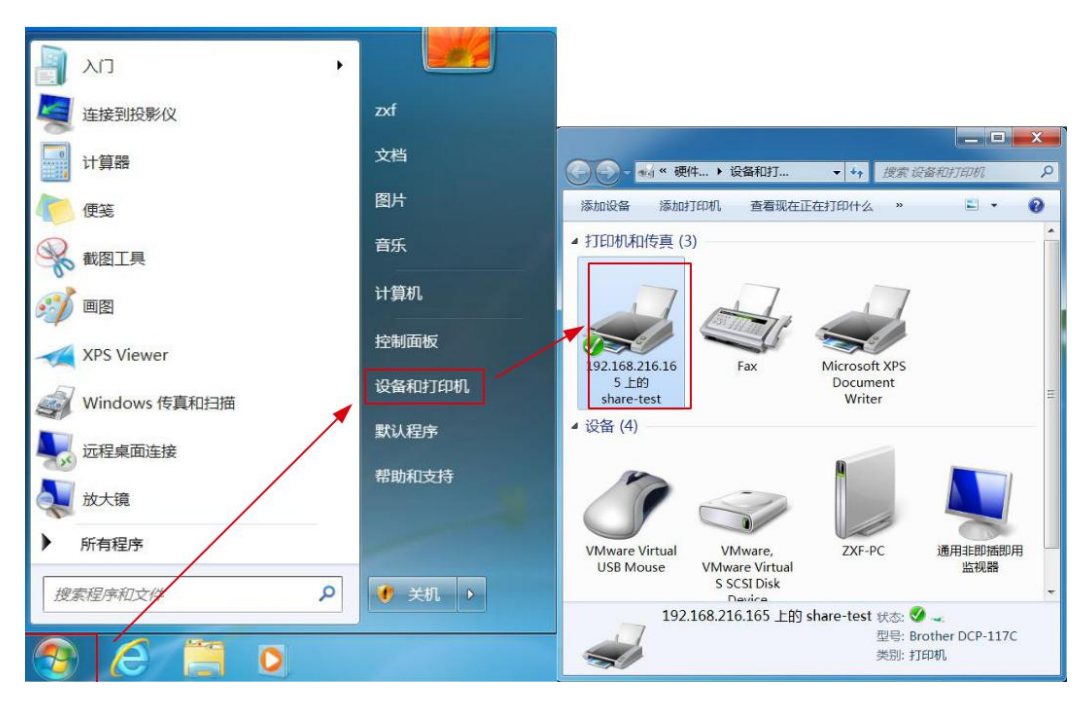

⑥ 打印测试页,测试打印测试页是否成功,即一定要打印测试页成功。

### 4.2 win7 共享打印机给银河麒麟桌面 V10

### 4.2.1 服务端设置(windows7)

 打开"控制面板->网络和 Internet->网络和共享中心"页面,点击"更 改高级共享设置"按钮,在此页面,勾选"启用网络发现"和"启用文件和打印 机共享"这两个选项,然后点击"保存修改"按钮。

| 控制面板主页              | 查看基本网络信息并设置连接                                  |    |
|---------------------|------------------------------------------------|----|
| 更改活配器设置             | 🍋 ——— 🚑 ——— 🎱 <sup>查看完</sup>                   | 整明 |
| 更改高级共享设置            | WIN-P4OCOSS1TBR 网络 Internet                    |    |
|                     | 查看活动网络 连接或断                                    | 开送 |
|                     | 阿銘 访问类型: Internet<br>公用网络 法接: 単本地连接            |    |
|                     | 更改网络设置                                         |    |
|                     | 设置新的连接或网络<br>设置无线、宽带、拨号、临时或 VPN 连接;或设置路由器或访问点。 |    |
|                     | 连接到网络<br>连接到或重新连接到无线、有线、拨号或 VPN 网络连接。          |    |
| 另请参阅<br>Internet 洗项 | 选择家庭组和共享选项<br>访问位于其他网络计算机上的文件和打印机,或更改共享设置。     |    |
| Windows 防火墙<br>家庭组  | 疑進解答<br>诊断并修复网络问题,或获得故障排除信息。                   |    |
|                     |                                                | 39 |

|                                                                                                    | ٩                  |
|----------------------------------------------------------------------------------------------------|--------------------|
| 针对不同的网络配置文件更改共享选项<br>Windows为您所使用的每个网络创建单独的网络配置文件。您可以针对每个配置文件选择特定的选项。<br>家庭或工作                                                         | )<br>)<br>_        |
| ○ 月用文件和打印机共享时,网络上的用户可以访问通过此计算机共享的文件和打印机。 ◎ 启用文件和打印机共享 ③ 关闭文件和打印机共享 公用文件夹共享 公用文件夹共享 打开公用文件夹共享时,网络上包括家庭组成员在内的用户都可以访问公用文件夹中的文件。 <u>什么</u> | -                  |
| 1 保存修改 取消                                                                                                    | 🗍 🗰 сн 📾 😲 🕽       |
| 🚱 🈂 📜 📴 - ME                                                                                                    | 16:41<br>2021/2/21 |

② 打开"控制面板->硬件和声音->查看设备和打印机"页面,选中想要共
 亭的打印机,右击"打印机属性",然后勾选上共享这台打印机。

| 常规       | 共享                   | 端口                   | 高级                  | 颜色管理              | 安全            | 设备设置                     |     |
|----------|----------------------|----------------------|---------------------|-------------------|---------------|--------------------------|-----|
|          | 」 如果<br>  眠时         | ,共享此打<br>打印机将        | 印机,网<br>不可用。        | 图络上的所有)<br>要更改这些  | ∄户都可<br>殳置, 请 | 以使用此打印机。                 | 目机睡 |
| <b>1</b> | ]<br>共享这台<br>注享名(H); | 合打印机(<br>EPS         | <u>s)</u><br>ONWF-0 | C869R             |               |                          | 1   |
| V        | 在客户或                 | 尚计算机。                | 上呈现打印               | 印作业(R)            |               |                          |     |
|          | 驱动程序                 |                      |                     |                   |               |                          |     |
|          | 如果运行<br>其他驱动<br>机驱动和 | 了不同 反<br>为程序。<br>呈序。 | ‡ Windo<br>这样,当J    | ws 的用户共<br>用户连接到共 | 享此打印<br>享打印机  | D机,则可能需要安;<br>L时就不需要查找打1 | 装印  |
|          |                      |                      |                     |                   | 1             |                          |     |
|          |                      |                      |                     |                   |               | 民间部间用于12000              |     |

③ 在打印机属性页面,点击"安全"按钮,设置共享用户的权限,设置完

成后,点击"确认"按钮即可。

| 常规   | 共享              | 端口        | 高级       | 颜色管理      | 安全       | 设备设置         | I              |
|------|-----------------|-----------|----------|-----------|----------|--------------|----------------|
| 组或   | 用户名( <u>G</u> ) | ):        |          |           |          |              |                |
| 88 E | veryone         | 3         |          |           |          |              |                |
| -    | ALL APPL        | ICATION   | PACKA    | GES       |          |              |                |
|      | 卡知帐户(           | S-1-15-3  | 8-1024-4 | 044835139 | -2658482 | 2041-312     | 7973164-329    |
| 2 7  | VEATOR          | OP-VOH    | REEDEN   | zvf       |          |              |                |
| SE A | Administ        | rators (L | APTOP-   | VOHBGGDO  | Adminis  | strators)    |                |
|      |                 |           |          |           |          |              |                |
|      |                 |           |          |           | 添加       | ( <u>D</u> ) | 删除( <u>R</u> ) |
| Even | one Rat         |           |          |           |          | 分许           | 拒绝             |
| +7   |                 | APR(L)    |          |           |          |              |                |
| 们    | FP<br>IBIH/tTEN | ŧЛ        |          |           |          |              |                |
| 皆    | 阻文档             | V 6       |          |           |          |              |                |
| 特    | 殊权限             |           |          |           |          |              |                |
| 197  | ALC IN          |           |          |           |          |              |                |
|      |                 |           |          |           |          | _            |                |
| 有关   | 待朱权限!           | 或局级设      | 置, 请甲    | 击"局级"。    |          |              | 高级( <u>V</u> ) |
|      |                 |           |          |           |          |              |                |
|      |                 |           |          |           |          |              |                |

4.2.2 客户端连接

① 打开"开始菜单->控制面板->打印机"页面,点击"添加"按钮,选择 网络打印机中的"使用 SAMBA 的 Windows 打印机"选项。

| E Al                                                     |                                                                                                    |                                                                                                    |
|----------------------------------------------------------|----------------------------------------------------------------------------------------------------|----------------------------------------------------------------------------------------------------|
| 一一<br>一一<br>一一<br>一一<br>一一<br>一一<br>一一<br>一一<br>一一<br>一一 | <ul> <li>         ・ 送择设备         添加         设备         输入URI         网络打印机         查找网络打印机         使用 SAMBA 的 Windows 打印机         查联网打印协议(IPP)         LPD/LPR 主机或者打印机         互联网打印协议(IPPS)         互联网打印协议(IPP14)         互联网打印协议 (https)         AppSocket/HP JetDirect         </li> </ul> | SMB 打印机       浏览         smb://[workgroup/]server[:port]/printer       浏览         验证       如果需要验证则提示用户         现在设置验证详情       用户名:         盗码: |
|                                                          | 连接 lc                                                                                                    | 使用 SAMBA 的 Windows 打印机                                                                                                    |

② 在上图的右侧输入框中输入"ip 地址/",然后点击旁边的"浏览查看 SMB
 浏览器"按钮,输入账号和密码,点击"确定"按钮即可。

③ 查看到如下图所示,选择要连接的打印机,然后需再次输入用户名和密 码进行验证。

| 先择设备                                                                                                    |                                    |                                                                                                    |                                                           |                                      |                           |                              |                                                                                                    |      |
|----------------------------------------------------------------------------------------------------|------------------------------------|----------------------------------------------------------------------------------------------------|-----------------------------------------------------------|--------------------------------------|---------------------------|------------------------------|----------------------------------------------------------------------------------------------------|------|
| 设备                                                                                                    | SMI                                | B打印机                                                                                                    |                                                           |                                      |                           |                              |                                                                                                    |      |
| 输入URI                                                                                                    | sm                                 | nb:// 19                                                                                                | 2.168.4                                                   | 3.221/                               |                           |                              | 浏览                                                                                                    |      |
| 网络打印机                                                                                                    | sm                                 | b://wor                                                                                                 | karoup/le                                                 | serverl                              | port1/p                   | rinter                       |                                                                                                    |      |
| 查找网络打印机                                                                                                    | 3///<br>7627                       | τ.                                                                                                    | kg/oup/js                                                 | server <sub>L</sub>                  | .porcy/p                  | inicei                       |                                                                                                    |      |
| 使用 SAMBA 的 Windows 打印机                                                                                                    | SMB 浏览                             | ** -                                                                                                    | ×                                                         |                                      | Ċ.                        |                              |                                                                                                    |      |
| 互联网打印协议(IPP)                                                                                                    | 共享                                 |                                                                                                    | 注解                                                        | EVIVH                                | F                         |                              |                                                                                                    |      |
| LPD/LPR 主机或者打印机                                                                                                    | • 192.168.4                        | 3.221                                                                                                   | 1                                                         | 3                                    |                           |                              |                                                                                                    | _    |
| 互联网打印协议(IPPS)                                                                                                    | EPSONW                             | /F-C869F                                                                                                | R EPSON                                                   |                                      |                           |                              |                                                                                                    |      |
| 互联网打印协议(IPP14)                                                                                                    |                                    |                                                                                                    |                                                           |                                      |                           |                              |                                                                                                    |      |
| 互联网打印协议(https)                                                                                                    |                                    |                                                                                                    |                                                           |                                      |                           |                              |                                                                                                    |      |
| Appockey in Jerbiecc                                                                                                    |                                    | 1                                                                                                    |                                                           |                                      |                           |                              |                                                                                                    |      |
|                                                                                                    | 刷新(R) 耳                            | [[]<br>[[]<br>[]                                                                                        | 确定(O)                                                     | -                                    |                           |                              |                                                                                                    |      |
| L                                                                                                    | (注)                                | y .                                                                                                    |                                                           |                                      |                           |                              |                                                                                                    |      |
|                                                                                                    | 信日                                 | E CAMADA                                                                                                |                                                           | dows \$                              | TEDIN                     |                              |                                                                                                    |      |
|                                                                                                    | 新打印材                               | H SAMBA                                                                                                 | A BJ WING                                                 |                                      | 3-1-00                    | 取消(C)                        | 前进                                                                                                    | ±(F) |
| 选择设备                                                                                                    | 新打印材                               | H 3AMBA                                                                                                 | A BJ WING                                                 |                                      |                           | 取消(C)                        | 前进                                                                                                    | ±(F) |
| <b>选择设备</b><br>设备                                                                                                    | 新打印材                               | 8 打印机                                                                                                   | ι<br>L                                                    |                                      |                           | 取消(C)                        | 前进                                                                                                    | ±(F) |
| <b>选择设备</b><br>设备<br>输入URI                                                                                                    | 新打印材<br>SM<br>Sn                   | 1)<br>1)<br>1)<br>1)<br>1)<br>1)<br>1)<br>1)<br>1)                                                      | L<br>92.168.4                                             | 13.221,                              | /EPSOI                    | 取消(C)<br>WWF-C865            | <ul> <li>前进</li> <li>一</li> <li>3</li> <li>3</li> <li>3</li> <li>3</li> <li>3</li> <li>3</li> <li>3</li> <li>3</li> <li>4</li> <li>5</li> <li>4</li> <li>5</li> <li>4</li> <li>5</li> <li>4</li> <li>5</li> <li>4</li> <li>5</li> <li>4</li> <li>5</li> <li>4</li> <li>5</li> <li>4</li> <li>5</li> <li>4</li> <li>5</li> <li>4</li> <li>5</li> <li>4</li> <li>5</li> <li>4</li> <li>4</li> <li>5</li> <li>4</li> <li>4</li> <li>5</li> <li>4</li> <li>5</li> <li>5</li> <li>5</li> <li>5</li> <li>5</li> <li>5</li> <li>6</li> <li>6</li> <li>6</li> <li>6</li> <li>6</li> <li>7</li> <li>6</li> <li>7</li> <li>6</li> <li>7</li> <li>7</li></ul> | ±(F) |
| <b>选择设备</b><br>设备<br>输入 URI<br>· 网络打印机<br>查找网络打印机                                                                                                    | 新打印材<br>SM<br>Sn<br>Sn             | B 打印机<br>B 打印机<br>nb:// 1!<br>nb://[wor                                                                 | L<br>92.168.4<br>rkgroup/J                                | 13.221,<br>Iserver,                  | /EPSOI                    | 取消(C)<br>NWF-C869<br>printer | 前进<br>一                                                                                                    | ±(F) |
| <b>先择设备</b><br>设备<br>输入 URI<br>网络打印机<br>查找网络打印机<br>使用 SAMBA 的 Windows 打印机                                                                                                    | 新打印材<br>SM<br>Sn<br>Sn<br>Sù       | B 打印机<br>R<br>nb:// 11<br>nb://[woi<br>正                                                                | A FJ Wind<br>92.168.4<br>rkgroup/J                        | 13.221,<br>Iserver,                  | /EPSOI<br>[:port]//       | 取消(C)<br>NWF-C869<br>printer | <b>前</b> 进                                                                                                    | ±(F) |
| <b>选择设备</b><br>设备<br>输入 URI<br>网络打印机<br>查找网络打印机<br>使用 SAMBA 的 Windows 打印机<br>互联网打印协议(IPP)                                                                                                    | 新打印材<br>SM<br>Sn<br>验证             | B 打印机<br>nb:// 1!<br>nb://[1!<br>正<br>の如果需                                                              | A FJ Wind<br>92.168.4<br>kgroup/J<br>要验证则                 | 13.221,<br>Jserver,<br>J提示用          | /EPSOI<br>[:port]//<br>引户 | 取消(C)<br>NWF-C869<br>Drinter | 前进<br>—<br>》 浏览                                                                                                    | ±(F) |
| <ul> <li>选择设备</li> <li>设备</li> <li>输入 URI</li> <li>网络打印机</li> <li>查找网络打印机</li> <li>使用 SAMBA 的 Windows 打印机</li> <li>互联网打印协议(IPP)</li> <li>LPD/LPR 主机或者打印机</li> </ul>                                                                                                    | 新打印材<br>SM<br>Sn<br>Sn<br>Sn       | B 打印机<br>nb:// 1!<br>nb://[wor<br>正<br>) 如果需:<br>) 现在设                                                  | A F) Wind<br>92.168.4<br>rkgroup/J<br>要验证则<br>置验证详        | 13.221,<br>Jserver,<br>J提示用<br>结情    | /EPSOI<br>[:port]//<br>引户 | 取消(C)<br>NWF-C869<br>printer | <b>前</b> 进                                                                                                    | ±(F) |
| <ul> <li>佐择设备</li> <li>设备</li> <li>输入 URI</li> <li>网络打印机</li> <li>查找网络打印机</li> <li>查找网络打印机</li> <li>使用 SAMBA 的 Windows 打印机</li> <li>互联网打印协议(IPP)</li> <li>LPD/LPR 主机或者打印机</li> <li>互联网打印协议(IPPS)</li> </ul>                                                                                                    | 新打印材<br>SM<br>Sn<br>验证             | B 打印机<br>nb:// 19<br>nb:// 19<br>可见在设<br>用户名:                                                           | A F) Wind<br>92.168.4<br>ekgroup/J<br>要验证则<br>置验证详<br>zxf | 13.221,<br>Jserver,<br>J提示用<br>结情    | /EPSOI<br>[:port]/j       | 取消(C)<br>NWF-C869<br>printer | ) 前进<br>) 浏览                                                                                                    | ±(F) |
| <ul> <li>法择设备</li> <li>输入 URI     网络打印机     查找网络打印机     查找网络打印机     使用 SAMBA 的 Windows 打印机     互联网打印协议(IPP)     LPD/LPR 主机或者打印机     互联网打印协议(IPP14)  </li> </ul>                                                                                                    | 新打印材<br>SM<br>Sn<br>Sn<br>验证       | B <b>打印机</b><br>nb:// 1!<br>nb://[wor<br>正<br>知果需<br>知在设<br>用户名:<br>密码:                                 | 4 的 Wind<br>92.168.4<br>rkgroup/J<br>要验证说<br>置验证详<br>zxf  | 3.221,<br>Jserver,<br>J提示用<br>结      | /EPSOf<br>[:port]//<br>引户 | 取消(C)<br>NWF-C869<br>printer | <b>前</b> 进                                                                                                    | ±(F) |
| <ul> <li>法择设备</li> <li>设备</li> <li>输入 URI</li> <li>网络打印机</li> <li>查找网络打印机</li> <li>使用 SAMBA 的 Windows 打印机</li> <li>互联网打印协议(IPP)</li> <li>LPD/LPR 主机或者打印机</li> <li>互联网打印协议(IPPS)</li> <li>互联网打印协议(IPP14)</li> <li>互联网打印协议 (https)</li> </ul>                                                                                                    | 新打印材<br>SM<br>Sn<br>Sn<br>Sn<br>Sn | B <b>打印机</b><br>nb:// 19<br>nb:// 19<br>可见在设<br>用户名:<br>密码:                                             | A 的 Wind<br>92.168.4<br>ekgroup/J<br>要验证则<br>置验证详<br>     | 13.221,<br>[server,<br>]提示用<br>结情    | /EPSOI<br>[:port]//<br>引户 | 取消(C)<br>NWF-C869<br>printer | <ul> <li>前进</li> <li>浏览</li> </ul>                                                                                                    | ±(F) |
| <ul> <li>法择设备</li> <li>设备</li> <li>输入 URI</li> <li>网络打印机</li> <li>查找网络打印机</li> <li>使用 SAMBA 的 Windows 打印机</li> <li>互联网打印协议(IPP)</li> <li>LPD/LPR 主机或者打印机</li> <li>互联网打印协议(IPPS)</li> <li>互联网打印协议(IPP14)</li> <li>互联网打印协议 (https)</li> <li>AppSocket/HP JetDirect</li> </ul>                                                                                                    | 新打印材<br>SM<br>Sn<br>验证             | 1<br>B 打印机<br>nb:// 1!<br>nb:// [!<br>可<br>如果需<br>可<br>知子设<br>用户名:<br>密码:                               | A 的 Wind<br>92.168.4<br>kgroup/)<br>要验证则<br>置验证详<br>      | 13.221,<br>Jserver,<br>J提示用<br>结<br> | /EPSOI<br>[:port]//<br>引户 | 取消(C)<br>NWF-C869<br>Drinter | )<br>前进<br>)<br>浏览                                                                                                    | ±(F) |
| <ul> <li>法择设备</li> <li>设备</li> <li>输入 URI</li> <li>网络打印机</li> <li>查找网络打印机</li> <li>查找网络打印机</li> <li>使用 SAMBA 的 Windows 打印机</li> <li>互联网打印协议(IPP)</li> <li>LPD/LPR 主机或者打印机</li> <li>互联网打印协议(IPP5)</li> <li>互联网打印协议(IPP14)</li> <li>互联网打印协议(IPP14)</li> <li>互联网打印协议(IPP14)</li> <li>互联网打印协议(IPP14)</li> <li>互联网打印协议(IPP14)</li> <li>互联网打印协议(IPP14)</li> <li>互联网打印协议(IPP14)</li> <li>互联网打印协议(IPP14)</li> <li>互联网打印协议(IPP14)</li> </ul> | 新打印材<br>SM<br>Sn<br>Sn<br>验证<br>C  | B <b>打印机</b><br>B <b>打印机</b><br>nb:// 1!<br>nb://[wor<br>正<br>如果需<br>別 功在设<br>用户名:<br>密码:<br>途证(V)<br>接 | A P) Wind<br>92.168.4<br>rkgroup/J<br>要验证则<br>置验证详<br>    | 3.221,<br> server,<br> 提示用<br> 情     | /EPSOI<br>[:port]//<br>引户 | 取消(C)<br>NWF-C869<br>printer | <ul> <li>前进</li> <li>浏览</li> </ul>                                                                                                    | ±(F) |
| <ul> <li>法择设备</li> <li>设备</li> <li>输入 URI</li> <li>网络打印机</li> <li>查找网络打印机</li> <li>查找网络打印机</li> <li>使用 SAMBA 的 Windows 打印机</li> <li>互联网打印协议(IPP)</li> <li>LPD/LPR 主机或者打印机</li> <li>互联网打印协议(IPPS)</li> <li>互联网打印协议(IPP14)</li> <li>互联网打印协议 (https)</li> <li>AppSocket/HP JetDirect</li> </ul>                                                                                                    | 新打印材<br>SM<br>Sn<br>Sn<br>验证<br>C  | B <b>打印机</b><br>nb:// 11<br>nb:// 11<br>nb:// 11<br>回<br>如果需<br>如果不设<br>和户名:<br>密码:<br>金证(V)<br>接<br>接  | A FJ Wind<br>92.168.4<br>(kgroup/)<br>要验证则<br>置验证详<br>    | 13.221,<br>Jまでいて,<br>J提示用<br>信       | /EPSOI<br>[:port]/j       | 取消(C)<br>NWF-C869<br>printer | <ul> <li>前进</li> <li>一</li> <li>3) 浏览</li> </ul>                                                                                                    | ±(F) |

注:如果原 smb 有设置 samba 用户和密码,则需要输入两次的用户名和密码, 进行验证。 ④ 验证后会自动弹出"打印共享确认"弹窗,或者验证后,点击"前进" 按钮,会弹出"打印共享确认"弹窗,即"网络打印机连接成功",然后添加该 打印机需要的驱动即可进行打印。

备

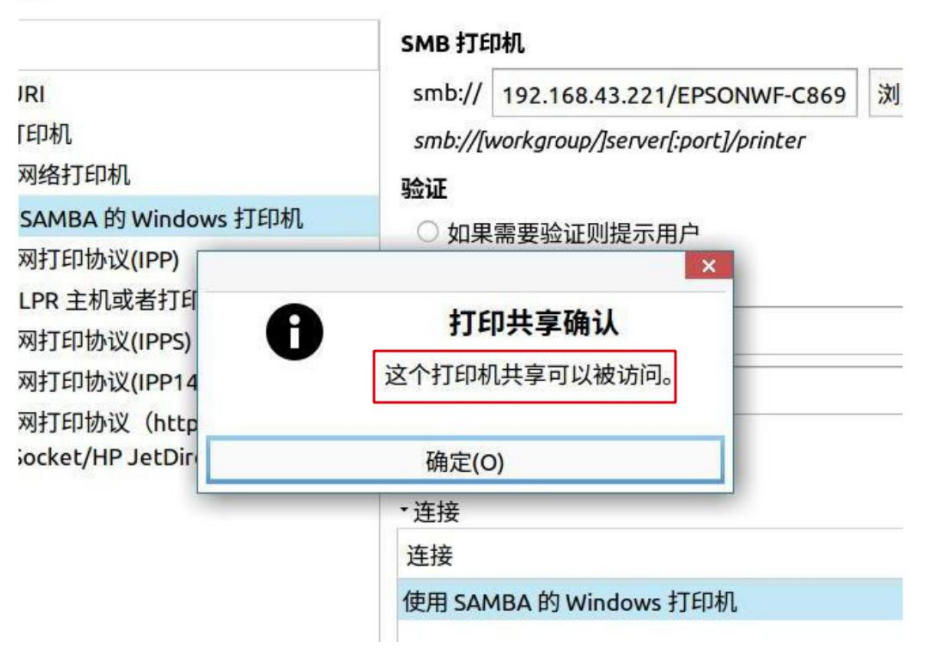

# 第5章 银河麒麟桌面 V10 与 win10 共享打印机

### 5.1 银河麒麟桌面 V10 共享打印机给 win10

#### 5.1.1 服务端设置

参考《第2章 银河麒麟桌面 V10 共享打印机》进行服务端的设置。

#### 5.1.2 客户端连接(windows10)

打开控制面板,点击"硬件和声音"按钮,选择"查看设备和打印机"选项,然后点击"添加打印机"按钮,选择对应的打印机后,点击"下一步"按钮,等待完成即可。

| → ~ ↑ 💷 > ±                                                   | 空制面板 >                                   |                                                                                                    |                                                                                                    | ٽ ×        | 1                 | Q |
|---------------------------------------------------------------|------------------------------------------|----------------------------------------------------------------------------------------------------|----------------------------------------------------------------------------------------------------|------------|-------------------|---|
|                                                               | 调整计算                                     | 章机的设置                                                                                                    |                                                                                                    | 查看方式: 类别▼  |                   |   |
|                                                               |                                          | 系統和安全                金書你的計算的状态               通过文体历史记录保护体动文件备份副本               通过文体历史记录保护体动文件备份副本               動本               通过文体历史记录保护体动文件备份副本           局部の総式の歌曲の中国              君書の総式の歌印を示す。               音響の総式の歌印を示す。               の               ポー               ポー               ポー             ポー               ポー               ポー               ポー             ポー | <ul> <li>第二日戸新戸<br/>● 夏改株戸英型</li> <li>● 夏改株戸英型</li> <li>◆ 外观和个性化</li> <li>● 时钟和区域<br/>夏政日明、町周或数字格式</li> <li>● 轻松使用<br/>使用 Windows 建议的设置<br/>使用ない。</li> </ul> |            |                   |   |
| 设备和打印机                                                        |                                          | 1.1.1.1.1.1.1.1.1.1.1.1.1.1.1.1.1.1.1.                                                                                                    |                                                                                                    |            | - 0               |   |
| → ~ ↑ 元 > 1<br>元 → 1<br>添加打印机                                 | 全利面版 > 硬件和声                              | 音 > 设备和时间机                                                                                                    | -                                                                                                    | 0 v<br>X   | 搜索·设备和打印机。<br>■ ► |   |
| → ~ ↑ 元 → 초<br>대왕왕 派加打印机<br>印机 (4)                            |                                          | 音 , 设备和打印机<br>添加设备<br>选择要添加到这台电脑的设备或                                                                                                    | -<br>\$750M                                                                                                    | ~ 0<br>    | 建重:设备和打印机。<br>图 ▼ |   |
| ◆ ↑ 和 → E<br>加速論 派加けたりれ<br>TÉD机 (4)<br>Fax Mic                | 企制回版 > 硬件和声<br>Prosoft Print I<br>to PDF | <ul> <li>         ・ 设备和打印机         <ul> <li>             法加设备         </li> <li>             法指要添加到这台电脑的设备或             在投影设备         </li> </ul> <ul> <li>             Generic PCL 6 LF @ zdf-virtua             machine</li></ul></li></ul>                                                                                                    |                                                                                                    | ~ 0<br>~ X | 講業:冷餐机計2011。      |   |
| → ~ ↑ 元 → 注<br>□□22音<br>添加日子白机<br>ED机 (4)<br>Fax Mic<br>音 (6) | 2計画版 ) 硬件记序<br>rosoft Print 1<br>to PDF  | <ul> <li>書 &gt; 设备和打印机</li> <li>添加设备</li> <li>选择要添加到这台电脑的设备或<br/>在理念设备</li> <li>Generic PCL 6 LF @ zxf-virtue<br/>可由的。</li> </ul>                                                                                                    | -<br>#-                                                                                                    |            | 建業,冷暴和打印机。        |   |

#### 第26页共31页

| 1 添加设备   |                                                                    | - 0    | × | へ<br>豪 源如打印机<br>你已经成功添加 Generic PCL 6 LF @ zxf-virtual-machine |
|----------|--------------------------------------------------------------------|--------|---|----------------------------------------------------------------|
| 正在安装 Gen | eric PCL 6 LF @ zxf-virtual-machine<br>安装程序正在印的系统上安装必要文件,请稿使。这可能需要 | 机分钟时间。 | 1 | 若要检查打印机是否正常工作,或者要查看打印机的规律解告信号。表打印一张测试页。<br>打印刷试页(P)            |
|          |                                                                    | 关      | 团 | 完成(F) 取消                                                       |

注: 可以右键对应的打印机查看打印机属性, 把如图所示"连接的设备"里面的

唯一标识符对比 ipv6 地址进行确认。

| 规    | 硬件    | 主接的设备                                    |             |
|------|-------|------------------------------------------|-------------|
| 3    | Gener | ic PCL 6 LF @ zxf-virtual-machine        |             |
| 设备   | f信息   |                                          |             |
| 制遗   | 商:    | 不可用                                      |             |
| 型号   | a:    | Microsoft IPP Class Driver               |             |
| 型튁   | a;    | 不可用                                      |             |
| 类别   | IJ:   | 打印机                                      |             |
| 传输   | ù:    | 不可用                                      |             |
| 网页   | Į:    | 不可用                                      |             |
| 疑难   | 解答信息  |                                          |             |
| 连接   | ŧ:    | 标准                                       |             |
| Ŀ-   | 次连接时间 | : 当前已连接                                  |             |
| 序列   | ]号:   | 不可用                                      |             |
| MA   | C 地址: | 不可用                                      |             |
| 唯-   | 标识符:  | http://[fe80::704b:6d5a:753e:eeca]:631/p | rinters/sha |
| IP ± | 也北:   | 不可用                                      |             |
|      |       |                                          |             |

② 在下图界面,选择"打印测试页"按钮,来测试打印机是否可以正常打印。

| ÷ | 扁 添加打印机                                        |  |
|---|------------------------------------------------|--|
|   | 你已经成功添加 Generic PCL 6 LF @ zxf-virtual-machine |  |
|   | 若要检查打印机是否正常工作,或者要查看打印机的疑难解答信息,请打印一张测试页。        |  |
|   | 打印测试页(P)                                       |  |
|   |                                                |  |
|   |                                                |  |
|   |                                                |  |
|   |                                                |  |

## 5.2 win10 共享打印机给银河麒麟桌面 V10

# 5.2.1 服务端设置(windows10)

① 打开"控制面板->程序"页面,点击"启用或关闭 windows 功能"按

完成(F) 取消

钮,找到 Samba 服务并勾选,然后点击"确定"按钮,需要重启电脑生效。

|                                          | 両板 > 程序                                               |                                                                                                    | ~         | Q                                                                                           | 搜索控制面板 | ۶ |
|------------------------------------------|-------------------------------------------------------|----------------------------------------------------------------------------------------------------|-----------|---------------------------------------------------------------------------------------------|--------|---|
| 控制面板主页<br>系统和安全<br>网络和 Internet<br>硬件和声音 | 程序和功能<br>卸數程序 ●目用或关闭 Wi<br>运行为以前版本的 Windows 錄<br>默认程序 | dows 功能   查看已安装动更新  <br>雪的图示   如何安装程序                                                                                                    |           | ×                                                                                           |        |   |
| 程序<br>用户帐户<br>外现和个性化<br>时钟和区域<br>经松使用    | ● 更改媒体或设备的默认设置                                        | <ul> <li>              日用或关闭 Windows 功能          </li> <li>             著要屈用一种功能,请选择真觉框,若要关闭一种功能             框。填充的框表示仅屈用波功能的一部分。         </li> <li>             Microsoft Print to PDF             ビー             Microsoft Print to PDF             ビー             Microsoft Print to PDF         </li> <li>             Microsoft 深思 文档再入程序         </li> <li>             Microsoft 深思 XMUPOint Connector         </li> <li>             MIS BSE         </li> <li>             MSB SUBPORT CONNEctor         </li> </ul> | 。<br>请清除其 | <b>2</b><br>(2)<br>(2)<br>(2)<br>(3)<br>(4)<br>(4)<br>(4)<br>(4)<br>(4)<br>(4)<br>(4)<br>(4 |        |   |
|                                          |                                                       | SMB 1.0/CIFS 服装器 SMB 1.0/CIFS 開設器 SMB 1.0/CIFS 算力删除 SMB 1.0/CIFS 算力删除 SMB 直通 Telnet 報户時 Telnet 報户時 Windows Identity Foundation Kindows Identity Foundation                                                                                                    | 取         | ¥                                                                                           |        |   |

② 打开"控制面板->硬件和声音->查看设备和打印机"页面,选中想要共
 享的打印机,右击"打印机属性",然后勾选上共享这台打印机。

| <ul> <li>※現 共季 頁□ 高敬 颜巳置埋 女主 政备设置</li> <li>如果共享此打印机,网络上的所有用户都可以使用此打印机, 前<br/>節时打印机将不可用, 要更改这些设置, 请使用网络扣托室中4</li> <li>○ 共享这台打印机(S)</li> <li>共享名(出): EPSONWF-C869R</li> <li>○ 在客户端计算机上呈現打印作业(B)</li> </ul> | +貫机睡<br>∑ |
|----------------------------------------------------------------------------------------------------|-----------|
| ★ 如果共享此打印机,网络上的所有用户都可以使用此打印机。                                                                                                    | +貧机睡<br>∑ |
| <ul> <li>✓ 共享这台打印机(S)</li> <li>共享名(L): EPSONWF-C869R</li> <li>✓ 在客户端计算机上呈现打印作业(B)</li> </ul>                                                                                                    |           |
| 共享名(山): [PSONWF-C869R                                                                                                    | _         |
| ☑ 在案户端计算机上呈现打印作业(R)                                                                                                    |           |
| ○ 工業/ 3回日 算小厂工業が31471月五(以)                                                                                                    |           |
|                                                                                                    |           |
|                                                                                                    |           |
|                                                                                                    |           |
| 驱动程序                                                                                                    |           |
| 如果运行不同资本 Windows 的用户共享此打印机,则可能需要安                                                                                                    | 装         |
| 具把驱动程序。这样, 当用户注接到共享打印机的那个需要重找引<br>机驱动程序。                                                                                                    | 21        |
|                                                                                                    |           |
| 其他驱动程序(D)                                                                                                    |           |
|                                                                                                    |           |
| <b>V</b>                                                                                                    |           |

③ 在打印机属性页面,点击"安全"按钮,设置共享用户的权限,设置完成后,点击"确认"按钮即可。

| 规           | 共享                              | 端口        | 高级      | 颜色管     | 理安全      | 设备设置          | l.             |
|-------------|---------------------------------|-----------|---------|---------|----------|---------------|----------------|
| 组或          | 用户名( <u>G</u> )                 | ):        |         |         |          |               |                |
| 88 E        | veryone                         |           |         | GES     |          |               |                |
|             | 和<br>和<br>新<br>知<br>帐<br>户<br>( | S-1-15-3  | -1024-4 | 0448351 | 39-26584 | 82041-312     | 7973164-329    |
| <u>88</u> ( | REATOR                          | ROWNER    | 2       |         |          |               |                |
| 2 z         | xf (LAPT                        | OP-VOH    | BGGDG   | zxf)    |          |               |                |
| 60 F        | Administ                        | rators (L | APTOP-  | VOHBGG  | DGVAdmi  | histrators)   |                |
|             |                                 |           |         |         | 添        | 加( <u>D</u> ) | 删除(B)          |
| Ever        | yone 的枪                         | 又限(P)     |         |         |          | 允许            | 拒绝             |
| 打           | ÉD                              |           |         |         |          | $\checkmark$  |                |
| 管           | 理此打印                            | 机         |         |         |          |               |                |
| 管           | 理文档                             |           |         |         |          |               |                |
| 特           | 殊权限                             |           |         |         |          |               |                |
| 有关          | 特殊权限                            | 或高级设      | 置,请单    | 击"高级"。  |          |               | 高级( <u>V</u> ) |
|             |                                 |           |         |         |          |               |                |
|             |                                 |           |         |         |          |               |                |

5.2.2 客户端连接

① 打开"开始菜单->控制面板->打印机"页面,点击"添加"按钮,选择 网络打印机中的"使用 SAMBA 的 Windows 打印机"选项。

|                         | 新打印机 一 🗆                                                                                                    |
|-------------------------|----------------------------------------------------------------------------------------------------|
| 服务器(S)<br>添加<br>添加<br>送 | SMB 打印机         smb://       浏览         smb:///workgroup/lserver[:port]/printer         验证         o 如果需要验证则提示用户         可机         印机         用户名:         4)         密码:         >>ss)         *连接 |
| <br>已连接 lc              | 连接<br>使用 SAMBA 的 Windows 打印机                                                                                                    |

② 在上图的右侧输入框中输入"ip 地址/",然后点击旁边的"浏览查看 SMB 浏览器"按钮,输入账号和密码,点击"确定"按钮即可。

③ 查看到如下图所示,选择要连接的打印机,然后需再次输入用户名和密 码进行验证。

| 先择设备                                                                                                    |                                                                                                    |                                                                                                    |                                                              |                                  |                             |                               |                        |              |
|----------------------------------------------------------------------------------------------------|----------------------------------------------------------------------------------------------------|----------------------------------------------------------------------------------------------------|--------------------------------------------------------------|----------------------------------|-----------------------------|-------------------------------|------------------------|--------------|
| 设备                                                                                                    | SM                                                                                                    | SMB 打印机                                                                                                    |                                                              |                                  |                             |                               |                        |              |
| 输入URI                                                                                                    | sm                                                                                                    | smb:// 192 168 43 221/ 浏览                                                                                                    |                                                              |                                  |                             |                               |                        | 监            |
| • 网络打印机                                                                                                    |                                                                                                    | smb:///workaroup/lsenier[:port]/printer                                                                                                    |                                                              |                                  |                             |                               |                        |              |
| 查找网络打印机                                                                                                    | 742                                                                                                    | π.                                                                                                    | kgroup/j.                                                    | Serve                            | [.porcj/]                   | princer                       |                        |              |
| 使用 SAMBA 的 Windows 打印机                                                                                                    | SMB 浏览                                                                                                   | - 35                                                                                                    | ×                                                            |                                  | 田内                          |                               |                        |              |
| 互联网打印协议(IPP)                                                                                                    | 共享                                                                                                    | 注解                                                                                                    | E/J//                                                        | H/~                              |                             |                               |                        |              |
| LPD/LPR 主机或者打印机                                                                                                    | • 192.168.4                                                                                              | 3.221                                                                                                    | 1                                                            | 1                                |                             |                               |                        |              |
| 互联网打印协议(IPPS)                                                                                                    | EPSONW                                                                                                   | /F-C869F                                                                                                    | REPSON                                                       | ١                                |                             |                               |                        |              |
| 互联网打印协议(IPP14)                                                                                                    |                                                                                                    |                                                                                                    |                                                              |                                  |                             |                               |                        |              |
| 互联网打印协议(https)                                                                                                    |                                                                                                    |                                                                                                    |                                                              |                                  |                             |                               |                        |              |
| Appockey in Jerbiecc                                                                                                    |                                                                                                    | ĺ.                                                                                                    |                                                              |                                  |                             |                               |                        |              |
|                                                                                                    | 刷新(R) 耳                                                                                                  | 区消(C)                                                                                                    | 确定(O)                                                        | )                                |                             |                               |                        |              |
| L                                                                                                    | (上)                                                                                                    | y .                                                                                                    |                                                              | -                                | los en la                   |                               |                        |              |
|                                                                                                    | 石田田                                                                                                    | 使用 SAMBA 的 Windows 打印机                                                                                                    |                                                              |                                  |                             |                               |                        |              |
|                                                                                                    | 新打印材                                                                                                    | ∃ SAMBA                                                                                                    | A BJ Win                                                     | uows                             | 11111                       | 取消(0                          | c) i<br>-              | 前进(F)<br>- ロ |
| 选择设备                                                                                                    | 新打印材                                                                                                    |                                                                                                    | A BY Win                                                     | 00w3                             | 11-1-176                    | 取消(0                          | C) i                   | 前进(F)<br>- ロ |
| <b>选择设备</b><br>设备                                                                                                    | 新打印机                                                                                                    | 8 打印机<br>                                                                                                    | Α β) Win                                                     | 00w3                             | 11111                       | 取消(0                          |                        | 前进(F)<br>- ロ |
| <b>选择设备</b><br>设备<br>输入URI                                                                                                    | 新打印材<br>SM<br>Sn                                                                                         | ₩ SAMBA<br>Л<br>B <b>打印</b> 材<br>nb:// 1                                                                                                    | 4 ፼ Win<br>ι<br>92.168.4                                     | 43.22                            | 1/EPSC                      | 取消(C<br>DNWF-C86              | C) i<br>-<br>-<br>;9 決 | 前进(F)<br>- ロ |
| <b>选择设备</b><br>设备<br>输入 URI<br>· 网络打印机<br>查找网络打印机                                                                                                    | 新打印材<br>SM<br>SN<br>SN                                                                                   | 8 SAMBA<br>凡<br>nb:// 1!<br>nb:// 1!                                                                                                    | 4 Β) Win<br>ι<br>92.168.4<br><i>rkgroup/</i> ]               | 43.22<br>Jserve                  | 1/EPSC<br>er[:port]         | 取消(C<br>DNWF-C86              | 5) i<br>-<br>;9 決      | 前进(F)<br>- ロ |
| <ul> <li>佐择设备</li> <li>设备</li> <li>输入 URI</li> <li>网络打印机</li> <li>查找网络打印机</li> <li>使用 SAMBA 的 Windows 打印机</li> </ul>                                                                                                    | 新打印材<br>SM<br>Sn<br>Sn<br>Sn                                                                             | ● SAMBA<br>凡<br>nb:// 11<br>nb://[woi<br>正                                                                                                    | A B Win<br>L<br>92.168.4<br>rkgroup/j                        | 43.22<br>Jserve                  | 1/EPSC<br>er[:port],        | 取消(C<br>DNWF-C86<br>//printer | -) i<br>-<br>;9 決      | 前进(F)<br>- ロ |
| <b>选择设备</b><br>设备<br>输入 URI<br>网络打印机<br>查找网络打印机<br>使用 SAMBA 的 Windows 打印机<br>互联网打印协议(IPP)                                                                                                    | 新打印材<br>SM<br>Sn<br>Sn<br>验证                                                                             | ● SAMBA<br><b>D</b><br><b>D</b><br><b>D</b><br><b>D</b><br><b>D</b><br><b>D</b><br><b>D</b><br><b>D</b>                                                                                                    | A 的 Win<br>1<br>92.168.4<br>rkgroup/J<br>要验证则                | 43.22<br>小提示                     | 1/EPSC<br>er[:port];<br>用户  | 取消(C<br>DNWF-C86              | 5) i                   | 前进(F)<br>- ロ |
| <ul> <li>选择设备</li> <li>设备</li> <li>输入 URI</li> <li>网络打印机</li> <li>查找网络打印机</li> <li>使用 SAMBA 的 Windows 打印机</li> <li>互联网打印协议(IPP)</li> <li>LPD/LPR 主机或者打印机</li> </ul>                                                                                                    | 新打印材<br>SM<br>Sn<br>Sn<br>Sn<br>Sn<br>C<br>C<br>C<br>C<br>C<br>C<br>C<br>C<br>C<br>C<br>C<br>C<br>C<br>C | ● SAMB/<br>■ <b>打印</b><br>nb:// 1!<br>nb://[wor<br>正<br>〕 如果需<br>〕 现在设                                                                                                    | A 的 Win<br>92.168.4<br>rkgroup/J<br>要验证则<br>置验证词             | 43.22<br>(]serve<br>川提示<br>羊情    | 1/EPSC<br>er[:port]<br>:用户  | 取消(C<br>DNWF-C86              | -) i<br>-<br>59 这      | 前进(F)<br>- ロ |
| <ul> <li>法择设备</li> <li>设备</li> <li>输入 URI</li> <li>网络打印机</li> <li>查找网络打印机</li> <li>查找网络打印机</li> <li>使用 SAMBA 的 Windows 打印机</li> <li>互联网打印协议(IPP)</li> <li>LPD/LPR 主机或者打印机</li> <li>互联网打印协议(IPPS)</li> </ul>                                                                                                    | 新打印材<br>SM<br>Sn<br>Sn<br>Sn<br>C<br>C                                                                   | ■ SAMBA<br>■ SAMBA<br>■ SAMBA<br>■ SAMBA<br>■ SAMBA<br>■ SAMBA<br>■ SAMBA<br>■ SAMBA<br>■ SAMBA<br>■ SAMBA<br>■ SAMBA                                                                                                    | A 的 Win<br>92.168.4<br>rkgroup/J<br>要验证则<br>置验证词<br>zxf      | 43.22<br>小提示<br>1提示              | 1/EPSC<br>er[:port]<br>用户   | 取消(C<br>DNWF-C86              | c) i<br>-<br>;9 決      | 前进(F)<br>- □ |
| <ul> <li>法择设备</li> <li>输入 URI</li> <li>网络打印机</li> <li>查找网络打印机</li> <li>查找网络打印机</li> <li>使用 SAMBA 的 Windows 打印机</li> <li>互联网打印协议(IPP)</li> <li>LPD/LPR 主机或者打印机</li> <li>互联网打印协议(IPP14)</li> </ul>                                                                                                    | 新打印材<br>SM<br>Sn<br>Sn<br>Sn<br>Sn                                                                       | H SAMB/<br>H SAMB/<br>H SAMB/<br>H SAMB/<br>H SAMB/<br>H SAMB/<br>19<br>19<br>19<br>19<br>19<br>19<br>19<br>19<br>19<br>19                                                                                                    | A 的 Win<br>92.168.4<br>rkgroup/J<br>置验证词<br>Zxf              | 43.22<br>43.22<br>小提示<br>半情      | 1/EPSC<br>er[:port],<br>闭户  | 取消(C<br>DNWF-C86              | 59 读                   | 前进(F)<br>- ロ |
| <ul> <li>法择设备</li> <li>设备</li> <li>输入 URI</li> <li>网络打印机</li> <li>查找网络打印机</li> <li>使用 SAMBA 的 Windows 打印机</li> <li>互联网打印协议(IPP)</li> <li>LPD/LPR 主机或者打印机</li> <li>互联网打印协议(IPPS)</li> <li>互联网打印协议(IPP14)</li> <li>互联网打印协议 (https)</li> </ul>                                                                                                    | 新打印材<br>SM<br>Sn<br>Sn<br>Sn<br>Sn                                                                       | ■ SAMB/<br>■ <b>J T 印 切</b><br>mb:// 1!<br>mb:// [1!<br>の<br>加<br>一<br>工<br>の<br>現<br>一<br>名<br>二<br>の<br>二<br>一<br>の<br>二<br>一<br>の<br>二<br>一<br>の<br>二<br>一<br>の<br>二<br>の<br>二<br>の<br>二<br>の<br>二<br>の<br>二<br>の<br>二<br>の<br>二<br>の<br>二<br>の<br>二<br>の<br>二<br>の<br>二<br>の<br>二<br>の<br>の<br>二<br>の<br>の<br>の<br>の<br>の<br>の<br>の<br>の<br>の<br>の<br>の<br>の<br>の                                                                                                    | A 的 Win<br>92.168.4<br>fkgroup/J<br>要验证则<br>置验证详<br>         | 43.22<br>//serve<br>川提示<br>羊情    | 1/EPSC<br>er[:port]<br>用户   | 取消(C<br>DNWF-C86<br>//printer | -) i<br>-<br>;9 汶      | 前进(F)<br>- ロ |
| <ul> <li>法择设备</li> <li>设备</li> <li>输入 URI</li> <li>网络打印机</li> <li>查找网络打印机</li> <li>使用 SAMBA 的 Windows 打印机</li> <li>互联网打印协议(IPP)</li> <li>LPD/LPR 主机或者打印机</li> <li>互联网打印协议(IPPS)</li> <li>互联网打印协议(IPP14)</li> <li>互联网打印协议 (https)</li> <li>AppSocket/HP JetDirect</li> </ul>                                                                                                    | 新打印材<br>SM<br>Sn<br>Sn<br>验证                                                                             | ● SAMB/<br>■ SAMB/<br>■                                                                                                    | A 的 Win<br>92.168.4<br>92.268.4<br>rkgroup/j<br>置验证词<br>置验证词 | 43.22<br>43.22<br>小提示<br>半情      | 1/EPSC<br>er[:port];<br>:用户 | 取消(C<br>DNWF-C86<br>//printer | 59 X                   | 前进(F)<br>- □ |
| <ul> <li>法择设备</li> <li>设备</li> <li>输入 URI</li> <li>网络打印机</li> <li>查找网络打印机</li> <li>查找网络打印机</li> <li>使用 SAMBA 的 Windows 打印机</li> <li>互联网打印协议(IPP)</li> <li>LPD/LPR 主机或者打印机</li> <li>互联网打印协议(IPP5)</li> <li>互联网打印协议(IPP14)</li> <li>互联网打印协议(IPP14)</li> <li>互联网打印协议(IPP14)</li> <li>互联网打印协议(IPP14)</li> <li>互联网打印协议(IPP14)</li> <li>互联网打印协议(IPP14)</li> <li>互联网打印协议(IPP14)</li> <li>互联网打印协议(IPP14)</li> <li>互联网打印协议(IPP14)</li> </ul> | 新打印材<br>SM<br>Sn<br>Sn<br>Sn<br>Sn<br>Sn<br>Sn<br>Sn<br>Sn<br>Sn<br>Sn<br>Sn<br>Sn<br>Sn                 | ■ SAMB/<br>■ <b>J T 印 </b><br>■ <b>J T 印 </b><br>■ <b>D</b><br>■ <b>J</b><br>■ <b>J</b><br>■ | A 的 Win<br>92.168.4<br>rkgroup/J<br>要验证则<br>置验证详<br>         | 43.22<br>//serve<br>判提示<br>羊情    | 1/EPSC<br>er[:port]<br>:用户  | 取消(C<br>DNWF-C86<br>//printer | 59<br>〕<br>〕           | 前进(F)<br>- □ |
| <ul> <li>法择设备</li> <li>设备</li> <li>输入 URI</li> <li>网络打印机</li> <li>查找网络打印机</li> <li>查找网络打印机</li> <li>使用 SAMBA 的 Windows 打印机</li> <li>互联网打印协议(IPP)</li> <li>LPD/LPR 主机或者打印机</li> <li>互联网打印协议(IPPS)</li> <li>互联网打印协议(IPP14)</li> <li>互联网打印协议 (https)</li> <li>AppSocket/HP JetDirect</li> </ul>                                                                                                    | 新打印材<br>SM<br>Sn<br>Sn<br>验证<br>C                                                                        | ● SAMB/<br>■ <b>JT印</b><br>mb:// 1!<br>mb://[wor<br>正<br>如果需<br>如果需<br>通<br>如果で<br>部<br>部<br>。<br>如果<br>二<br>密码:<br>法<br>接<br>接                                                                                                    | A 的 Win<br>92.168.4<br>rkgroup/J<br>要验证则<br>置验证词<br>         | 43.22<br>//serve<br>1)提示<br>单••• | 1/EPSC<br>er[:port]<br>:用户  | 取消(C<br>DNWF-C86<br>//printer | 5) i                   | 前进(F)<br>- □ |

注:如果原 smb 有设置 samba 用户和密码,则需要输入两次的用户名和密码, 进行验证。 ④ 验证后会自动弹出"打印共享确认"弹窗,或者验证后,点击"前进" 按钮,会弹出"打印共享确认"弹窗,即"网络打印机连接成功",然后添加该 打印机需要的驱动即可进行打印。

:备

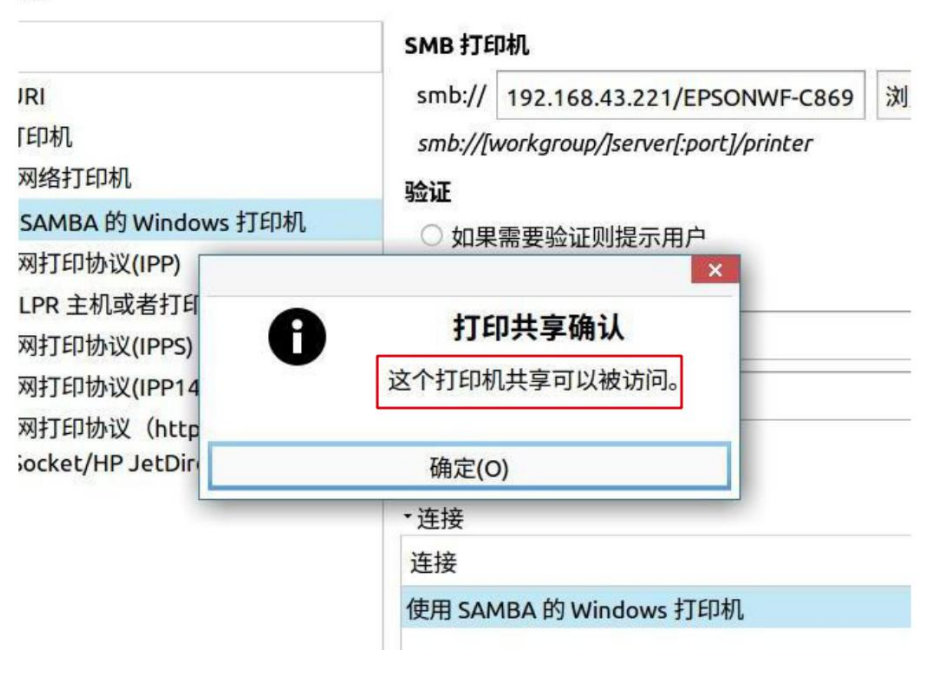

# 第6章 常见问题

## 6.1 打印测试页相关问题。

如果打印测试页的时候,出现白纸、乱码、出多张纸等现象,则表示打
 印机驱动不匹配,可选择其他兼容驱动。

② 如果在添加打印机的时候,选择推荐的驱动打印测试页失败,建议选择 与型号相近的驱动尝试一下,有些兼容性驱动是可以使用的。

③ 一个打印机型号可以对应多个打印机驱动,如果推荐的驱动失败,请尝 试该型号下的其他驱动程序。

### 6.2 打印机不能双面打印。

① 这种情况通常都是驱动不支持,所以打印属性这没有双面打印选项;

② 若表格可以双面打印, wps 文档不能双面打印,则排除驱动问题;

③ 将打印属性里的 Duplex 这个值改成 true 尝试一下。

#### 6.3 打印机的扫描功能如何使用?

答: 打开"开始菜单->所有程序->扫描易"页面,添加扫描仪;如果扫描 易不能识别扫描仪,则有可能驱动不支持,只支持了打印功能。

### 6.4 开启 cups 服务。

答: sudo systemctl restart cups。

#### 6.5 在客户端无法连接共享的打印机。

答:确认一下 cups 服务是否启动: sudo service cups status。

第 33 页 共 31 页

## 6.6 实现 samba 匿名访问共享的打印机。

答:终端运行: sudo pluma /etc/samba/smb.conf,把 prints 和 printers 部分 guest ok=no 改为 guest ok=yes。(大约在 242 行和 253 行处。)

### 6.7 windows 共享打印机给银河麒麟桌面注意事项。

① 如果 windows 加了域,则 windows 需要关闭防火墙。

② 如果 windows 没有用户名和密码,直接点击验证即可。(有时会提示验证不成功,直接点击"前进"按钮即可。)